## Accept the Connection Invitation in Script Mode for Freshdesk or Freshservice

Last Modified on 05/21/2025 8:03 am EDT

**Note**: To accept the Connection invitation you need an **Invitation Code**. The **Invitation Code** includes **pre-populated** Connection details such as Connection name, instance short names, and Destination instance URL. You are only required to finish the configuration by accepting the invitation.

## Accept the Connection Invitation in Script Mode from Freshdesk or Freshservice

1. Navigate to the **Connections** tab in the Exalate console.

| exalate.freshdesk.com | Connections<br>Connection defines synchronization behavior, i | ncluding               | liate connection      | Accept invitation | on G       |  |
|-----------------------|---------------------------------------------------------------|------------------------|-----------------------|-------------------|------------|--|
|                       | communication details, sync rules, and scope.                 |                        |                       |                   |            |  |
| Getting Started       |                                                               |                        |                       |                   |            |  |
| General Settings      | Connection 1                                                  | Entities<br>under sync | Last sync             | Status            |            |  |
| Al Settings           |                                                               |                        |                       |                   |            |  |
| Connections           | FD_to_Exakate                                                 | 3                      | Entity 27<br>20 hours | Active            | <b>B</b> • |  |
| ✓ Entity Sync status  | -                                                             |                        | ago                   |                   |            |  |
| J Triggers            |                                                               |                        | Estitu 40             |                   |            |  |
| () Errors             | please do not delete                                          | 10                     | 1 hour ago            | Deactivated       | R          |  |
| Exalate Notifications |                                                               |                        |                       |                   |            |  |
| License Details       | freshdesk_to_servicenow_mathieule                             | р <sub>0</sub>         |                       | Error             | <b>.</b>   |  |
| Bulk Connect          | - oure                                                        |                        |                       |                   |            |  |
| Sync Queue            |                                                               |                        | Entity 17             |                   |            |  |
| Clean-up Tools        | jcloud_to_freshdesk                                           | 1                      | 1 week ago            | Active            | <b></b>    |  |
| 0                     |                                                               |                        |                       |                   |            |  |

2. Click Accept invitation.

| Connections                                                                                             |                     |                   |   |
|----------------------------------------------------------------------------------------------------|---------------------|-------------------|---|
| Connection defines synchronization behavior, including communication details, sync rules,<br>and scope. | Initiate connection | Accept invitation | 2 |

3. Paste the invitation code and click Next

| eylpbnZpdGF0aW9uU2VjcmV0ijoiNUI2Sr<br>ijmhDWymE2YyoxNTg6LT0xNDUHYTk2l<br>RocHM6LydqY2xrdVNub2RILWs22Yb35<br>bmFib28uYXR9YXls2WFLLm5ldClsIm5vz<br>cH8WZXlzzW9uljoiNJ4ydLjAiLClub2RIVm<br>WrjdHNWZXlzaW9uljoiNJ4yLjAiLCluYXh<br>XhSZXN0VmVyc2Vbil6iJjUuMi4wilwicG8b<br>b24i0i1LJMuNClsImluc3RhbmNIVWlkijoi<br>WluUHJvb2ZVcmxUZW1wbGF0Z5l6imh0a<br>NkMVx1MDAyNmRc3QtdXJsXHUwMDN | oGckZHZGhqZINrVGiQb1NKN3pablp0cIV3MWUILCJpbnZpdQVkSW5zdGFuY2VvaWQ<br>K939MGI2NWUyMjgzQiQLCJub2RISWSmbyl6eyJu7W1IIjoibmFib28ILCJIYXNIXXJ8jio<br>gtl4c250LXfmEnuEXzhhbGZSBjbq912CJimInzc3VIVHJhY2tlcJyCoflmbdH8z0<br>GVUeXBIIjoiSkISQV9DTE9VRCIsImIzc3VIVHJhY2tlcJIcnNpb24i0iI3LJauMCIsIm5vZG<br>GVUeXBIIjoiSkISQV9DTE9VRCIsImIzc3VIVHJhY2tlcJIcnNpb24i0II3LJauMCIsIm5vZG<br>GVUeXBIIjoiSkISQV9DTE9VRCIsImIzc3VIVHJhY2tlcJIcnNpb24i0II3LJauMCIsIm5vZG<br>GVUeXBIIjoiSkISQV9DTE9VRCIsImIzc3VIVHJhY2tlcJIcnNpb24i0II1LJMUMylsIm1pbk11Yk<br>UMIPYmpJY3RzVmVyc2IvbiI6IjEUMTQuMCIsIm1pbIIIc3RWZXJzaW9uIjoiMS4wLjAiLC<br>EsubHikiOmZhbHNILCJIeGFDb21WnWyc2IvbiI6IjUUMy40IiwicmF3RXhhQ2tbcFZIcn<br>DDdiZWE2MWIYTYEXMIOYJdILW1NzLUZJESMDRiOGU0ZDA3IiwiZWRpdG9yJj07ImF<br>HB2OI8VbmFib28uYXRsYXNzaWFuLm5ldC9sb2dpbj9yZWRpcmVjdENvdW50XHUwN<br>aHR0cHMIIM0EIMIK/IMIkZuVWJvby5hdKxhc3NpYW4ubmV0TJGC6x1Z2IucyUyRnNic |
|----------------------------------------------------------------------------------------------------|----------------------------------------------------------------------------------------------------|
|----------------------------------------------------------------------------------------------------|----------------------------------------------------------------------------------------------------|

Congratulations! The connection is set up.

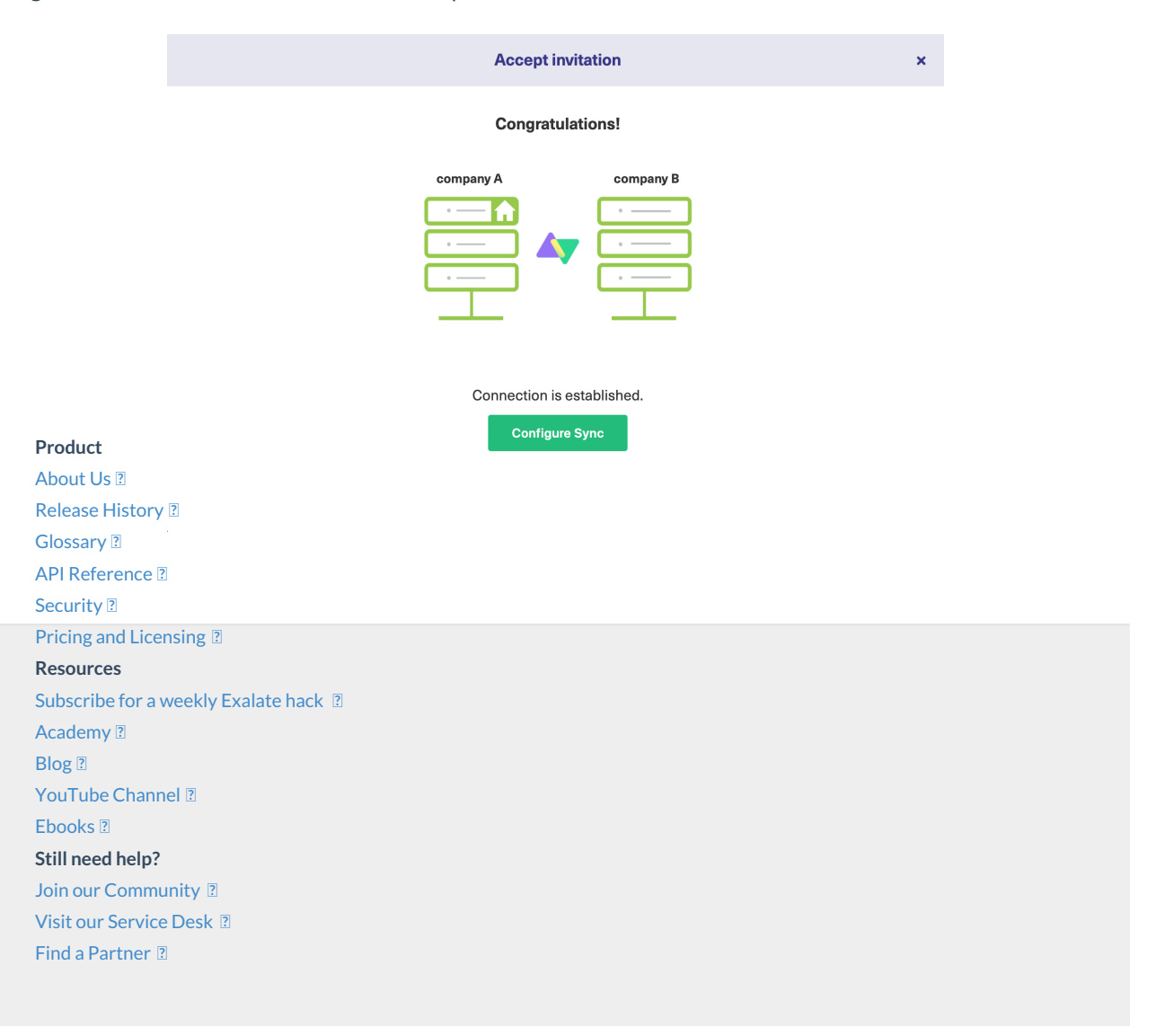